## **Registrering av uppsats/examensarbete:**

- **1.** Logga in i DiVA <u>http://hj.diva-portal.org/login</u> med ditt användarnamn och lösenord.
- 2. Välj publikationstyp: *Studentuppsats (Examensarbete)* är förvald. Klicka på fortsätt.

|             | Välj publikationstyp>      | Fyll i uppgifter>                                     | Ladda upp filer>        | Granska / Publicera>                                        |           |
|-------------|----------------------------|-------------------------------------------------------|-------------------------|-------------------------------------------------------------|-----------|
| Mina utkast |                            |                                                       |                         | Fortsätt 🔶                                                  |           |
|             | Välj publik                | ationstyp ?                                           | Hjälptexte<br>du håller | er som förklarar fälten visas<br>muspekaren över frågeteckr | om<br>net |
|             | Studentup                  | psats (Examensarbe                                    | te) 💌                   |                                                             |           |
|             | Du kan äve<br>Välj då länk | n fortsätta fylla i en påb<br>en <i>Mina utkast</i> . | örjad post.             |                                                             |           |
|             |                            |                                                       |                         |                                                             |           |
|             |                            |                                                       |                         | Fortsätt 🔶                                                  |           |
|             |                            |                                                       |                         |                                                             |           |

Du kan alltid spara din registrering som utkast genom att klicka på *Avbryt/Spara utkast* och välja *Spara utkast*. Påbörjade registreringar hittar du under *Mina utkast*.

## 2013-06-03

Fält med röd markering är obligatoriska att fylla i. Fler fält kan vara obligatoriska beroende på utbildningsprogram/kurs. Hör med din institution om du är osäker.

**3.** Författare: Ange samtliga författare.

Fyll i din e-postadress så får du en bekräftelse när din uppsats har publicerats.

|                                                                                | Välj publikationstyp>                                                                              | Fyll i uppgifter>                              | Ladda upp filer>                  | Granska / Publicera> |  |  |
|--------------------------------------------------------------------------------|----------------------------------------------------------------------------------------------------|------------------------------------------------|-----------------------------------|----------------------|--|--|
|                                                                                | 🗕 Tillbaka                                                                                         | Avbryt /                                       | Spara utkast                      | Fortsätt 🔶           |  |  |
|                                                                                | Vald publikationstyp: Studentuppsats (Examensarbete)                                               |                                                |                                   |                      |  |  |
|                                                                                | Författare ?                                                                                       |                                                |                                   |                      |  |  |
|                                                                                | Hämta sparade personu<br>Efternamn: *                                                              | uppgifter » Spara po                           | ersonuppgifter »                  | Födelseår:           |  |  |
|                                                                                | Le Flour                                                                                           |                                                |                                   |                      |  |  |
| Om du valt fel, ta<br>bort vald<br>organisation genom<br>att klicka på krysset | Förnamn: *<br>Madame<br>Institution, avdelning ell<br>-<br>HHJ, Avd. för omvårdna<br>Forskargrupp: | Anva<br>er program:<br>d, HHJ, Dep. of Nursing | ändarnamn:<br>T Anna<br>g Science | at lärosäte »        |  |  |
| Klicka på Ytterligare<br>författare för att ange<br>fler författare            | E-post:<br>flma1010@student.hj.so<br>Ytterligare författare »                                      | e<br>•                                         |                                   |                      |  |  |

**4. Välj organisation:** Klicka på "Välj organisation" och välj endast den lägsta nivån i hierarkin (väljer du avdelning följer institution automatiskt med).

Det är viktigt att ange rätt institution eller avdelning. Hör med din institution/avdelning om du är osäker på vad du ska välja.

5. Externt samarbete: Om du samarbetat med ett företag eller en organisation anger du det här.

| Fyternt samarbete |  |
|-------------------|--|
|                   |  |
| Destance *        |  |
| Partner: *        |  |

**6. Titel:** Ange titel och språk för titeln.

Alternativ titel: Om du i uppsatsen angett titel på ett annat språk fyller du i den här.

| Förekomst                                                                      | en av låtsaskompisar hos patienter med mental obälsa   |  |
|--------------------------------------------------------------------------------|--------------------------------------------------------|--|
|                                                                                |                                                        |  |
| I X, X                                                                         | י 🖸 👔 🛍 🗱 איי דייע איי איי איי איי איי איי איי איי איי |  |
| Undertitel:                                                                    |                                                        |  |
|                                                                                |                                                        |  |
|                                                                                |                                                        |  |
| I X <sub>2</sub> X <sup>3</sup>                                                | Ω   🛅 🎬 🧱   нтть 🔲 🛷   >π π4                           |  |
| Språk: *                                                                       |                                                        |  |
| Svenska                                                                        | ▼                                                      |  |
|                                                                                |                                                        |  |
|                                                                                |                                                        |  |
| <b>Alternativ t</b> i<br>Huvudtitel:                                           | itel ?                                                 |  |
| Alternativ ti<br>Huvudtitel:                                                   | itel ?                                                 |  |
| Alternativ ti<br>Huvudtitel:<br>I X <sub>2</sub> X <sup>3</sup>                | itel ?<br>Ω   🏣 🎬 🤐   HTTTL 🔲 🝼   MT 114               |  |
| Alternativ ti<br>Huvudtitel:<br>$I \times_2 \times^2$<br>Undertitel:           | itel ?<br>Ω   🛅 🕅 🐹   HTML 🗐 🖋   ΜΤ 114                |  |
| Alternativ ti<br>Huvudtitel:<br>I X <sub>2</sub> X <sup>2</sup><br>Undertitel: | itel ?<br>Ω   🛅 籠 🧱   HTML 🗐 🖋   ΜΤ 174                |  |
| Alternativ ti<br>Huvudtitel:<br>I X <sub>2</sub> X <sup>1</sup><br>Undertitel: | itel ?<br>* Ω   🛍 🎬 🎎   HTML 🥅 🖋   MT 114              |  |

7. Examen: Ange uppsatsnivå och hur många högskolepoäng uppsatsen omfattar. I listan visas både den gamla benämningen *poäng* och den nuvarande *högskolepoäng* (hp). Ange utbildningsprogram och ämne/kurs om dessa finns med i listan. Annars hoppa över dessa fält.

Övriga uppgifter: Ange år och antal sidor.

| Självständigt arbete på a                            | avancerad nivå (masterexamen) 🗸 🗸 |
|------------------------------------------------------|-----------------------------------|
| Högskolepoäng: *                                     |                                   |
| 20 poäng / 30 hp                                     | <b>•</b>                          |
| Utbildningsprogram:                                  |                                   |
| -                                                    |                                   |
| Ämne /kurs:                                          |                                   |
| HHJ, Omvårdnad                                       | ▼                                 |
| Ytterligare examen »                                 |                                   |
| ( <b>nnehâllskategori ?</b><br>🔲 Konstnärligt arbete |                                   |
|                                                      |                                   |
| Övriga uppgifter ?                                   |                                   |

8. Nationell ämneskategori: Välj ämneskategori från listan genom att skriva in början på ämnet och sedan klicka. Flera ämnen kan anges.

| nationen anneskategori -       |   |
|--------------------------------|---|
| Välj nationell ämneskategori » |   |
| Omvårdnad, Nursing (30305)     | x |

9. Nyckelord: Ange nyckelord. Det underlättar för andra att hitta uppsatsen.

**Abstract:** Skriv eller klistra in abstract/sammanfattning. Se till att det ser snyggt ut och att inga onödiga tecken kommit med. Du kan ange både nyckelord och abstract på flera språk.

| Låtsask                                                                              | compis, menta                                                                                                    | al hälsa                                                                               |                                                                                                    |
|--------------------------------------------------------------------------------------|----------------------------------------------------------------------------------------------------|----------------------------------------------------------------------------------------|----------------------------------------------------------------------------------------------------|
| Språk:                                                                               |                                                                                                    |                                                                                        |                                                                                                    |
| Svensk                                                                               | a                                                                                                    | -                                                                                      |                                                                                                    |
| Nyckel                                                                               | ord på annat s                                                                                                    | pråk » 🔸                                                                               | Klicka för att ange nyckelord<br>på flera språk                                                                                                    |
| Ingår i p                                                                            | rojekt ?                                                                                                    |                                                                                        |                                                                                                    |
|                                                                                      |                                                                                                    | n                                                                                      |                                                                                                    |
| Ytterlig                                                                             | jare projekt »                                                                                                    |                                                                                        |                                                                                                    |
|                                                                                      |                                                                                                    |                                                                                        |                                                                                                    |
|                                                                                      |                                                                                                    |                                                                                        |                                                                                                    |
|                                                                                      |                                                                                                    |                                                                                        |                                                                                                    |
| Abstract                                                                             | t ?                                                                                                    |                                                                                        |                                                                                                    |
| Abstract<br><b>B</b> <i>I</i>                                                        | t ?<br>X₂ x²   iΞ                                                                                                    | ≛ <u>∃</u>   Paragrap                                                                  | h 🔹   🛅 🋅 🏹   ᡗ ∑   HTML 🗐 🛷   🛏 🤋                                                                                                    |
| Abstract<br>B J<br>Lorem<br>conseq<br>mauris<br>sed eu                               | t ?<br>x₂ x²   ∷Ξ<br>ipsum dolor si<br>uat lacus. Nulli<br>lectus, non po<br>diam. Sed poi                                               |                                                                                        | h •   🛐 🎲 🧟   $\Omega \sum$   HTML 🗐 💞   मृत्र<br>ctetur adipiscing elit. Sed ac risus nunc, ut<br>rhoncus imperdiet augue id luctus. Proin vitae<br>Morbi non quam ut ante consequat fermentum<br>at auctor dapibus, lectus est varius nunc, at                                                                                                    |
| Abstract<br>B I<br>Lorem<br>conseq<br>mauris<br>sed eu<br>Path: p                    | t ?<br><b>X</b> <sub>2</sub> <b>X</b> <sup>2</sup>   <b>:</b> Ξ<br>ipsum dolor si<br>uat lacus. Nulli<br>lectus, non po<br>diam. Sed por |                                                                                        | h •   🏠 🏠 🧟   $\Omega \sum$   HTML 🗐 🖋   HT •<br>ctetur adipiscing elit. Sed ac risus nunc, ut<br>rhoncus imperdiet augue id luctus. Proin vitae<br>Morbi non quam ut ante consequat fermentum<br>at auctor dapibus, lectus est varius nunc, at<br>Words: 210                                                                                                    |
| Abstract<br>B J<br>Lorem<br>conseq<br>mauris<br>sed eu<br>Path: p<br>Språk:          | t ?<br>X₂ X²   :Ξ<br>ipsum dolor si<br>uat lacus. Nulla<br>lectus, non po<br>diam. Sed por                                               | t amet, conset<br>a facilisi. Nulla<br>orttitor quam. I<br>rttitor, mauris             | h Victor financial autor and the second second seco |
| Abstract<br>B /<br>Lorem<br>conseq<br>mauris<br>sed eu<br>Path: p<br>Språk:<br>Latin | t ?<br>X <sub>2</sub> X <sup>2</sup>   :=<br>ipsum dolor si<br>uat lacus. Nulli<br>lectus, non po<br>diam. Sed por                       | Paragrap<br>t amet, conset<br>a facilisi. Nulla<br>orttitor quam. I<br>rttitor, mauris | h V I I III III III V Sed ac risus nunc, ut<br>rhoncus imperdiet augue id luctus. Proin vitae<br>Morbi non quam ut ante consequat fermentum<br>at auctor dapibus, lectus est varius nunc, at<br>Words: 210                                                                                                    |
| Abstract<br>B /<br>Lorem<br>conseq<br>mauris<br>sed eu<br>Path: p<br>Språk:<br>Latin | t ?<br>X₂ X²   :Ξ<br>ipsum dolor si<br>uat lacus. Null:<br>lectus, non po<br>diam. Sed por                                               |                                                                                        | h  Image: A start of the start of the sta    |

**10.** Handledare och examinator: Ange handledare och examinator.

| Hämta sparade personuppgifter                                                                                                    | » Spara personuppgifter          | »         |                               |
|----------------------------------------------------------------------------------------------------|----------------------------------|-----------|-------------------------------|
| Efternamn:                                                                                                    |                                  | _         | Akademisk ti                  |
| Nyström                                                                                                    |                                  |           |                               |
| Förnamn:                                                                                                    | Användarnamn:                    |           |                               |
| Maria                                                                                                    |                                  |           |                               |
| Institution, avdelning eller program                                                                                                    | n:                               |           |                               |
| -                                                                                                    | <b>•</b>                         | Anna      | t lärosäte »                  |
| E-parts                                                                                                    |                                  |           |                               |
| e-post:                                                                                                    |                                  |           |                               |
| Ytterligare handledare »                                                                                                    |                                  |           |                               |
| Ytterligare handledare »                                                                                                    |                                  |           |                               |
| Ytterligare handledare » Examinator ? Hämta sparade personuppgifter                                                                                              | ») Spara personuppgifter         | »         |                               |
| Ytterligare handledare » Examinator ? Hämta sparade personuppgifter Efternamn:                                                                                   | » Spara personuppgifter :        | »         | Akademisk ti                  |
| Ytterligare handledare »<br>Examinator ?<br>Hämta sparade personuppgifter<br>Efternamn:<br>Klasson                                                               | ») Spara personuppgifter :       | »         | Akademisk ti                  |
| Ytterligare handledare » Examinator ? Hämta sparade personuppgifter Efternamn: Klasson Förnamn:                                                                  | » Spara personuppgifter :        | *         | Akademisk ti                  |
| Ytterligare handledare » Examinator ? Hämta sparade personuppgifter Efternamn: Klasson Förnamn: Bertil                                                           | » Spara personuppgifter          | »         | Akademisk ti                  |
| Ytterligare handledare »<br>Examinator ?<br>Hämta sparade personuppgifter<br>Efternamn:<br>Klasson<br>Förnamn:<br>Bertil<br>Institution, avdelning eller program | ») Spara personuppgifter a       | »         | Akademisk ti                  |
| Ytterligare handledare » Examinator ? Hämta sparade personuppgifter Efternamn: Klasson Förnamn: Bertil Institution, avdelning eller program -                    | ») Spara personuppgifter :<br>n: | »)        | Akademisk til                 |
| Ytterligare handledare » Examinator ? Hämta sparade personuppgifter Efternamn: Klasson Förnamn: Bertil Institution, avdelning eller program - E-post:            | ») Spara personuppgifter :<br>n: | »<br>Anna | Akademisk til<br>t lärosäte » |

Under Presentation behöver du inte fylla i något.

| Lokal:  |  |
|---------|--|
|         |  |
| Adress: |  |
| Ort:    |  |
|         |  |

**11. Ladda upp fil**: Ladda upp uppsatsen/examensarbetet i **pdf-format** (A4).

Låt alternativet "Gör fritt tillgänglig" vara valt om inget speciellt gäller för din uppsats. "Gör fritt tillgänglig" innebär att filen också arkiveras i DiVA.

12. När du laddat upp filen – läs igenom och bocka för godkännandet av publiceringsvillkoret.

| Kryssa i för att<br>godkänna<br>publicerings-<br>villkoret | Uppladdade filer ?<br>↓ fulltext<br>Filen ska göras tillgänglig nu.<br>↓ Jag godkänner publiceringsvillkoret »<br>Kommentar till DiVA-administratör | Om du behöver<br>ändra filinformation<br>klickar du här |
|------------------------------------------------------------|----------------------------------------------------------------------------------------------------|---------------------------------------------------------|
|                                                            | 🕈 Tillbaka Avbryt / Spara utkast                                                                                                    | Fortsätt 🔶                                              |

**13. Granska/Publicera**: De uppgifter som är ifyllda visas så att du kan kontrollera att det blev rätt. Vill du ändra något, använd länken *Ändra uppgifter* eller klicka på *Tillbaka* för att komma till formuläret och genomföra ändringarna.

|                   | Välj publikationstyp> | Fyll i uppgifter>        | Ladda upp filer>                                                       | Granska / Publicera>            |
|-------------------|-----------------------|--------------------------|------------------------------------------------------------------------|---------------------------------|
| « Ändra uppgifter | 🔶 Tillbaka            | Avbryt /                 | Spara utkast                                                           | Skicka in 🔶                     |
|                   | Författare:           | Le Flo<br>Hälso<br>*flma | our, Madame (Högskola<br>högskolan, HHJ, Avd. fö<br>1010@student.hj.se | n i Jönköping,<br>ör omvårdnad) |
|                   | Titel:                | Förek<br>med             | omsten av låtsaskomp<br>mental ohälsa                                  | isar hos patienter              |
|                   | Publikationstyp:      | Stude                    | ntuppsats (Examensar                                                   | bete)                           |
|                   | Språk:                | Svens                    | ska                                                                    |                                 |
|                   | Uppsatsnivå:          | Självs<br>(masi          | itändigt arbete på avan<br>terexamen)                                  | cerad nivå                      |
|                   | Högskolepoäng:        | 20 pc                    | ang / 30 hp                                                            |                                 |
|                   | Ämne / kurs:          | ннэ,                     | Omvårdnad                                                              |                                 |

**14.** Kontrollera fil: Kontrollera också att det går att öppna filen som du laddat upp. Detta gör du längst ner på sidan under rubriken Bilagor.

| <b>Bilagor</b><br>fulltext | fulltext              |             |
|----------------------------|-----------------------|-------------|
| 🗲 Tillbaka                 | Avbryt / Spara utkast | Skicka in 🕇 |

**15.** Skicka in: Om uppgifterna stämmer och filen går att öppna, klicka på Skicka in.

## När du har skickat in

När du har skickat in din uppsats och avtalet för elektronisk publicering kontrolleras uppgifterna av en administratör på din institution/motsvarande innan den publiceras. Du kan därför inte se din uppsats direkt efter att du har registrerat den.

När administratören har publicerat uppsatsen kan du hitta den via <u>DiVA</u>, <u>uppsatser.se</u>, <u>Uppsök</u> och söktjänster som <u>Google</u>. Om du har angett din e-postadress får du en bekräftelse när uppsatsen/examensarbetet har publicerats.

Om du i efterhand upptäcker att du gjort något fel, till exempel laddat upp en felaktig fil eller angett fel institution/organisation hör du av dig till uppsatsadministratören på din institution.

Glöm ej att skriva under avtalet om elektronisk publicering och lämna in det på din fackhögskola. Uppsatsen blir publicerad på Internet efter att den kontrollerats av personal på din fackhögskola.